臺北市立第一女子高級中學114學年度大學甄選入學 「申請入學」校內線上報名系統操作說明

校內線上報名系統網址(建議使用電腦操作) https://web.jhenggao.com/isfirst/Login.aspx?school=101

# 一、登入

學校欄請選擇「北一女中」,帳號為學號(8碼), 密碼請參閱註冊組寄送至同學gapps信箱的「校內報名作業通知」。 線上報名期間為:114/3/4(二)00:00~3/10(一)<u>13:10</u>。

| A attach             | 大學申請入學通過第一階段篩選評估系統 |
|----------------------|--------------------|
|                      |                    |
|                      | 大學申請入學系統           |
| 四 <b>回</b> 見<br>功能列表 | 學校<br>(101) 北一女中 ▼ |
| 教師登入                 | 帳號                 |
| 學生登入                 | 密碼                 |
| 註冊                   | 03 I X             |
| 公告資訊                 | 84.3               |
| 教學影片                 |                    |

第一次登入時,系統將要求變更密碼,請依系統操作變更密碼並牢記此密碼。

登入後請確認姓名是否正確,左邊列表中可點選「修改密碼」(如有修改請務必牢記), 亦可點選「教學影片」觀看操作教學。若忘記密碼,請聯絡註冊組。

| 3                     | 大學申請入學通過第一階段篩選評估系統<br>公告資訊<br>IE:<br><sup>選擇狀態</sup><br>您尚無選續任何正式志願<br>講透過「功能列表」》「校糸分析」選填志願。 |
|-----------------------|----------------------------------------------------------------------------------------------|
|                       | ☆ <sup></sup> 告列表<br><b>生名(確認是否正確)</b>                                                       |
| 回首頁<br>               |                                                                                              |
| <sup>至也</sup><br>帳號管理 |                                                                                              |
| 修改密碼                  | 可修改密碼                                                                                        |
| 功能列表                  |                                                                                              |
| 校条分析                  |                                                                                              |
| 查調找的志願<br>公告資訊        |                                                                                              |
| 教學影片                  |                                                                                              |
| 操作手冊                  | <b>可觀有教學影片</b>                                                                               |
| 操作說明                  |                                                                                              |

### 第1頁,共5頁

# 二、系統操作

首次登入後,左邊列表點選「校系分析」,即會出現「甄選入學注意事項說明」, 閱讀完後請點選「閱讀完畢」,再點選「下一步」,即可進入下一頁。

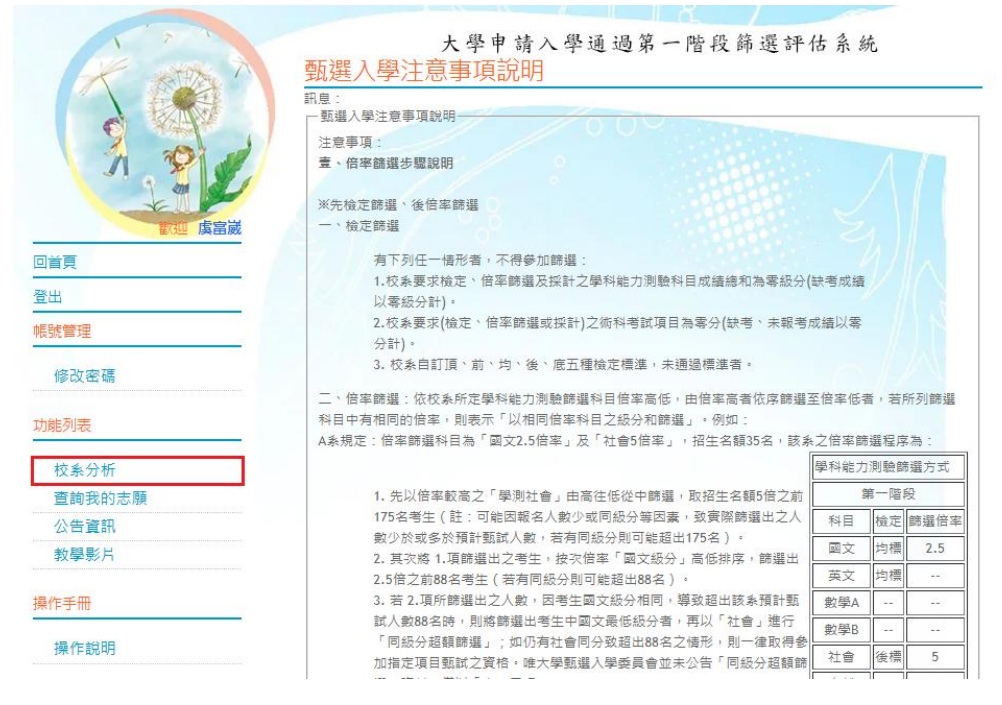

# 學測成績已由學校匯入,請確認是否正確。 若有誤植,請洽註冊組更正;無誤請確認進行下一步。

| N P T    | 大學申請入學通過第一階段篩選評估系統                                     |
|----------|--------------------------------------------------------|
| A with A | 輸入學測成績                                                 |
|          | 訊息:                                                    |
| O WHEN   | ● 上一步 ● 確定輸入成績,進行下一步 若無誤,請按此                           |
| J 9 4    |                                                        |
|          | 1.大學申請入學第一階段或第二階段需檢定或採計術科成續之校系,本系統不予評估。                |
| 些迎 虞富崴   | 2.目前為114正式階段,簡章資料已於2024/12/04更新。<br>上次更新資料庫:114年02月25日 |
| 回首頁      |                                                        |
| 登出       | 性別: ◎男 ○女                                              |
|          | 國文: 13 英文: 13 數學A: 15 數學B: 0                           |
|          | 學測成績:<br>社會: 13 自然: 15 英聽: A                           |
| 修改密碼     |                                                        |
| 功能列表     | <b>捐唯</b> 認学仪進入的成視定百止唯                                 |
|          | 若有誤請洽詢註冊組!                                             |
| 校条分析     |                                                        |
| 查詢我的志願   |                                                        |
| 公告資訊     |                                                        |
| 教學影片     |                                                        |
| 操作手冊     |                                                        |
| 操作說明     |                                                        |

選取「學群」或「學校」(可兩個都選或選其中之一),即出現以下頁面。

|                                                                                                    | <u>進行</u><br>訊息:<br>①上-<br>注意引<br>1.大學<br>資料最<br>後年伯 | 分析<br>                                                    | た 學 申<br>参<br>「設或第二」<br>, 簡章資業<br>14年02月2<br>で表合論, | 請入學                                       | 通 過 第 -<br>採計 <sup>術科成績</sup><br>2/04更新。 | - 階段 翻<br><sup>之校表,本書</sup> | 希選 評イ<br>総示予評估 | 古条   | 統    |         |
|----------------------------------------------------------------------------------------------------|------------------------------------------------------|-----------------------------------------------------------|----------------------------------------------------|-------------------------------------------|------------------------------------------|-----------------------------|----------------|------|------|---------|
| 登出                                                                                                    | 本条紙                                                  | 前評估分析結果                                                   | 僅提供參                                               | 考使用                                       |                                          |                             |                |      |      |         |
| 帳號管理                                                                                                    | 一成績資                                                 | 11日 11日 11日 11日 11日 11日 11日 11日 11日 11日                   |                                                    |                                           |                                          |                             |                |      | J.   |         |
|                                                                                                    | 性別                                                   | 學測成績:                                                     | 國文:13                                              | 英文:13                                     | 數學A:15                                   | 數學B:0                       | 社會:13          | 自然   | : 15 | 英聽:A    |
| 修改密碼                                                                                                    | 男                                                    | 累計人數:                                                     | 20990                                              | 18512                                     | 1226                                     | 95521                       | 12764          | 20   | 583  | 一般生     |
| 功能列表                                                                                                    | 請選打<br>在學家<br>(如看:                                   | <sup>握</sup> 查詢條件 <mark>學群-</mark><br>k列表中點選明約<br>不到該學系,有 | →學校 <mark>、</mark> 評<br>田,並按下<br>可能為未分             | 估後,<br>『邏取此校』<br>}類, 學群請                  | 。按鈕加入到<br>讓全部,再選                         | 暫存志願<br>季校,即可看              | 到該學系。          | )    |      |         |
| 大家 5 10<br>李物子的 古 簡                                                                                                    | 學群:                                                  | 全部                                                        | ▼ 學                                                | 校:國立臺                                     | 臺灣大學                                     | ~                           | 評估:            |      |      |         |
| 」 」 」 」 二 二 </td <td>全部</td> <td>3</td> <td>~</td> <td>-</td> <td>Partition and a</td> <td></td> <td></td> <td></td> <td>-</td> <td></td> | 全部                                                   | 3                                                         | ~                                                  | -                                         | Partition and a                          |                             |                |      | -    |         |
| 教問影님                                                                                                    |                                                      | (欲願)                                                      | 不評1百列考                                             | い請先選擇                                     | * 評価』切離・                                 | 第一次執行                       | 常進行所有和         | 父条評価 | 日・約開 | ₩5~10分難 |
| 秋子秋川                                                                                                    | 一學系派                                                 | 體擇(請點選列表                                                  | 中的『明編                                              | 1.) — — — — — — — — — — — — — — — — — — — |                                          | 19                          | 18 - 18        |      | 8    | 54      |
| 操作手冊                                                                                                    | 明細                                                   | 國立臺灣大學                                                    | 001082                                             | 戲劇學系                                      |                                          | 17                          | 17             | 3    | 0    | 0       |
|                                                                                                    | 明細                                                   | 國立臺灣大學                                                    | 001092                                             | 數學系                                       |                                          | 17                          | 16             | 0    | 0    | 0       |
| 操作說明                                                                                                    | 明細                                                   | 國立臺灣大學                                                    | 001102                                             | 物理學系                                      |                                          | 28                          | 29             | 0    | 1    | 0       |
| 刷的动物本手次业                                                                                                    | 明細                                                   | 國立臺灣大學                                                    | 001112                                             | 化學系                                       |                                          | 24                          | 24             | 1    | 0    | 0       |
| 和进明絀宣有貢杯                                                                                                    | 明細                                                   | 國立臺灣大學                                                    | 001122                                             | 地質科學系                                     |                                          | 25                          | 25             | 2    | 0    | 0       |
|                                                                                                    | 明細                                                   | 國立臺灣大學                                                    | 001132                                             | 心理學系                                      |                                          | 22                          | 20             | 0    | 1    | 0       |

點選想要的學系查看「明細」下方會出現該校之篩選倍率等明細資料。 若確定要申請該校系,點選「選取此校系」,會出現「儲存成功」。

| 检定槽准朗链避住家,圆立言遵大器,购田器多  | (001102) |
|------------------------|----------|
| 做吃惊华大师进口竿 曾立堂侍八字 "你娃子系 |          |

| 114學年度     | 國文 | 英文 | 數學A | 數學B | 社會 | 自然 | 考科組合 | 英聽 |
|------------|----|----|-----|-----|----|----|------|----|
| 檢定標準       | 均  | 均  | 前   |     |    | 前  |      |    |
| 6年388 (立立) |    |    | 2   |     |    | 6  |      |    |

檢定標準為紅色表示未通過(如果同時採計「數學A」、「數學B」,擇一通過即可) ※校系如同時將學科能力測驗「數學A」、「數學B」訂為其檢定科目,考生僅需達到「數學A」或「數學B」其中 一科之檢定標準。

#### 本系統的評估分析結果僅提供參考使用

訊息:

🗐 選取此校条

#### 確認選取請按此按鈕 評估结果·

| 113學年度  | 篩選一  | 篩選二             | 篩選三         | 篩選四          | 篩選五         | 篩選六            | 篩選七 |
|---------|------|-----------------|-------------|--------------|-------------|----------------|-----|
| 科目      | 自然   | 數學A             | and 100 m b | 1. 1 m Autor |             |                |     |
| 113篩選倍率 | 6    | 3               | ※ 燈號        | 分析結果         | <b>米佳提供</b> | <b>长</b> 参考使   | 用!  |
| 113通過級分 | 14   | 14              | 諸留章今年       | 围去在的私        | 条篩選戓 累)     | <b>は人動</b> う差野 | 里,  |
| 113累計人數 | 7264 | 3258            | 共力数テ度       | HTH          | 主砲料工作       | 肥 耶 士 晒 。      |     |
| 個人級分    | 15   | 15              | 石扁苦小短       | 號・巴个Ⅳ        | 衣船到个船)      | 进収心限 °         |     |
| 個人累計人數  | 2683 | 1226            |             |              |             |                |     |
| <br>    |      | 715 · · · · · · |             |              |             |                |     |

綠色代表安全, 紅色代表危險, 橙色代表警示

可不斷重複上述步驟,並可選取儲存超過6個校系放入「暫存志願」,

至下一階段再選取「正式志願」。

※注意:系統所顯示之落點分析燈號僅供參考!

若已選取完畢,可拉至頁面最上端,點選「下一步」。

| <u>進1」</u> (力)()///<br>訊息:                                                                       |     |
|--------------------------------------------------------------------------------------------------|-----|
| ●上一步 ● 下一步 拉回畫面上方,點選下一步                                                                          | 1.1 |
| 1.大學申請入學第一階段或第二階段需檢定或採計術科成績之校系,本系統不予評<br>2.目前為114正式階段,簡章資料已於2024/12/04更新。<br>資料最後更新日期:114年02月25日 |     |
| 綠色代表安全。 紅色代表危險。 橙色代表警示<br>本系統的評估分析結果僅提供參考使用                                                      |     |

選取志願:從「暫存志願」選取至多6個志願為「正式志願」,

按下「**確認正式志願」**,會出現訊息:送出正式志願資料成功! 於系統開放時間內皆可編修志願,重新操作以上步驟。 最後至頁面最上端,點選「下一步」。

| 將志願移到『正式志願』即儲存完成         |               |
|--------------------------|---------------|
| □ 確認正式志願 ※ 確認志願後, 點      | i選確認正式志願按鈕    |
|                          | 在此介面修改志願      |
| 其 删除選取暫存志願校系 訊息:修改至正式志願信 | 诸存成功!         |
| ▲ 將志願校系匯出成Excel檔 依校系警示程序 | 度排序▼          |
| 暫存志願                     | 選取正式志願        |
| ▲                        | 國立臺灣大學 _物理學系  |
| 選取欲正式選填的科系,              | 亦可選取正式志願,     |
| 按下移動按鈕,                  | 按下移動按鈕,       |
| 即可儲存為正式志願                | 取消選取為正式志願 🛛 🖳 |
| Ţ                        | <b>.</b>      |

分析結果與選取志願

訊息:

|       | _     | 二日小肥丁 止大千切力士 |  |
|-------|-------|--------------|--|
| 0 F-# | ▲ 下一步 | 可點選卜一步宣看報名表  |  |
| 0 T 0 |       |              |  |

## 列印報名表:報名表可列印並自行留存,不須繳回註冊組。

| THIT                                               | 白衣                                                                                                    |                                                                                |                                                                |                |
|----------------------------------------------------|----------------------------------------------------------------------------------------------------|--------------------------------------------------------------------------------|----------------------------------------------------------------|----------------|
| J :                                                |                                                                                                    |                                                                                |                                                                |                |
| )上一步                                               |                                                                                                    |                                                                                |                                                                |                |
| 主意事項                                               | 2                                                                                                    |                                                                                |                                                                | -A             |
| 報名序號                                               | 註: 學校代碼3碼、班級3碼、座號                                                                                         | 2碼共八碼。                                                                         |                                                                |                |
| 需填寫下                                               | 列資料才能列印、匯出。                                                                                               |                                                                                |                                                                |                |
| 列印時頁                                               | [首頁尾清除:瀏覽器的『設定列                                                                                           | 印格式」,將頁首頁                                                                      | 夏尾設定內容清除, 邊界可                                                  | 自行設定您電腦最       |
| 顧示邊界                                               | 界值,按下確定即可列印。                                                                                              |                                                                                |                                                                |                |
|                                                    |                                                                                                    |                                                                                |                                                                |                |
| <b>列印報</b>                                         | □ 可列印查看報名                                                                                                 | <b>占</b> 表,不須繳                                                                 | 交,可自行下載                                                        | 留存             |
| <b>列印報</b><br>創入資料<br>學校名稱                         | 8表 可列印查看報名<br>(101) 北一女中                                                                                  | <b>占表,不須繳</b>                                                                  | 交,可自行下載 <sup>4</sup>                                           | 留存<br>Ex:100   |
| <b>列印報</b><br>前入資料<br>學校名稱<br>班 級                  | ▲表 可列印查看報名<br>(101) 北一女中<br>Ex : 301                                                                      | <b>占表,不須繳</b><br>學校代碼<br>座 號                                                   | 交,可自行下載<br>101<br>Ex:01                                        | 留存<br>Ex : 100 |
| <b>列印報</b><br>輸入資料<br>學校名稱<br>班 級<br>性 名           | A表 可列印查看報名<br>(101) 北一女中<br>Ex : 301                                                                      | <b>1表,不須繳</b><br>學校代碼<br>座 號<br>身份證號碼<br>(居留證號碼)                               | 交,可自行下載 <sup>1</sup><br>101<br>Ex : 01                         | 留存<br>Ex : 100 |
| <b>列印報</b>                                         | A表 可列印查看報名<br>(101) 北一女中<br>Ex : 301 ●一般考生 ○原住民考生                                                         | <ul> <li>         ・一、一、一、一、一、一、一、一、一、一、一、一、一、一、一、一</li></ul>                   | 交,可自行下載<br>101<br>Ex:01<br>◎非低收入戶<br>○ 低收入戶                    | 留存<br>Ex : 100 |
| <b>列印報3</b><br>輸入資料<br>學校名稱<br>班 級<br>性 名<br>身 份 別 | A表 可列印查看報名<br>(101) 北一女中<br>Ex : 301 ●一般考生 ○原住民考生 ○離島考生                                                   | <b>4表,不須繳</b><br>學校代碼<br>座 號<br>身份證號碼<br>(居留證號碼)<br>低收入戶註記                     | 交,可自行下載<br>101<br>Ex:01<br>◎ 非低收入戶<br>○ 低收入戶<br>○ 由低收入戶        | 留存<br>Ex : 100 |
| <b>列印報3</b><br>創入資料<br>變校名稱<br>班 級<br>性 名<br>身 份 別 | A表       可列印查看報名         (101) 北一女中       Ex : 301         ● 一般考生       ○原住民考生         ○離島考生       ○願景考生  | 法表,不須繳 學校代碼 座 號 身份證號碼<br>(居留證號碼) 低收入戶註記                                        | 交,可自行下載<br>101<br>Ex:01<br>◎ 非低收入戶<br>○ 低收入戶<br>○ 中低收入戶        | 留存<br>Ex : 100 |
| <b>列印報3</b>                                        | A表       可列印查看報名         (101) 北一女中       Ex : 301         ⑥ 一般考生       原住民考生         ⑦ 離島考生       0 願景考生 | 法表,不須繳       學校代碼       座 號       身份證號碼       (居留證號碼)       低收入戶註記       校 系 : | 交,可自行下載<br>101<br>Ex:01<br>◎ 非低收入戶<br>○ 低收入戶<br>○ 中低收入戶<br>名 稱 | 留存<br>Ex : 100 |

最後再次提醒,申請入學相關時程,請同學務必注意以下時間:

- · 線上報名期間:114/3/5(二)00:00~3/10(一)13:10
- •發放考生報名資料核對表:3/11(二)放學前
- 各班繳回簽名後核對表: 3/13(四)13:00前
- 繳交申請入學費用: 3/13(四)~3/20(四)至「校園繳費系統」完成繳費
- 繁星上榜同學取消報名(第一類至第三類學群)或更改志願(第八類學群): 3/18(二)15:20前

教務處註冊組 祝福妳金榜題名!

## 第5頁,共5頁